## MES 설치 메뉴얼

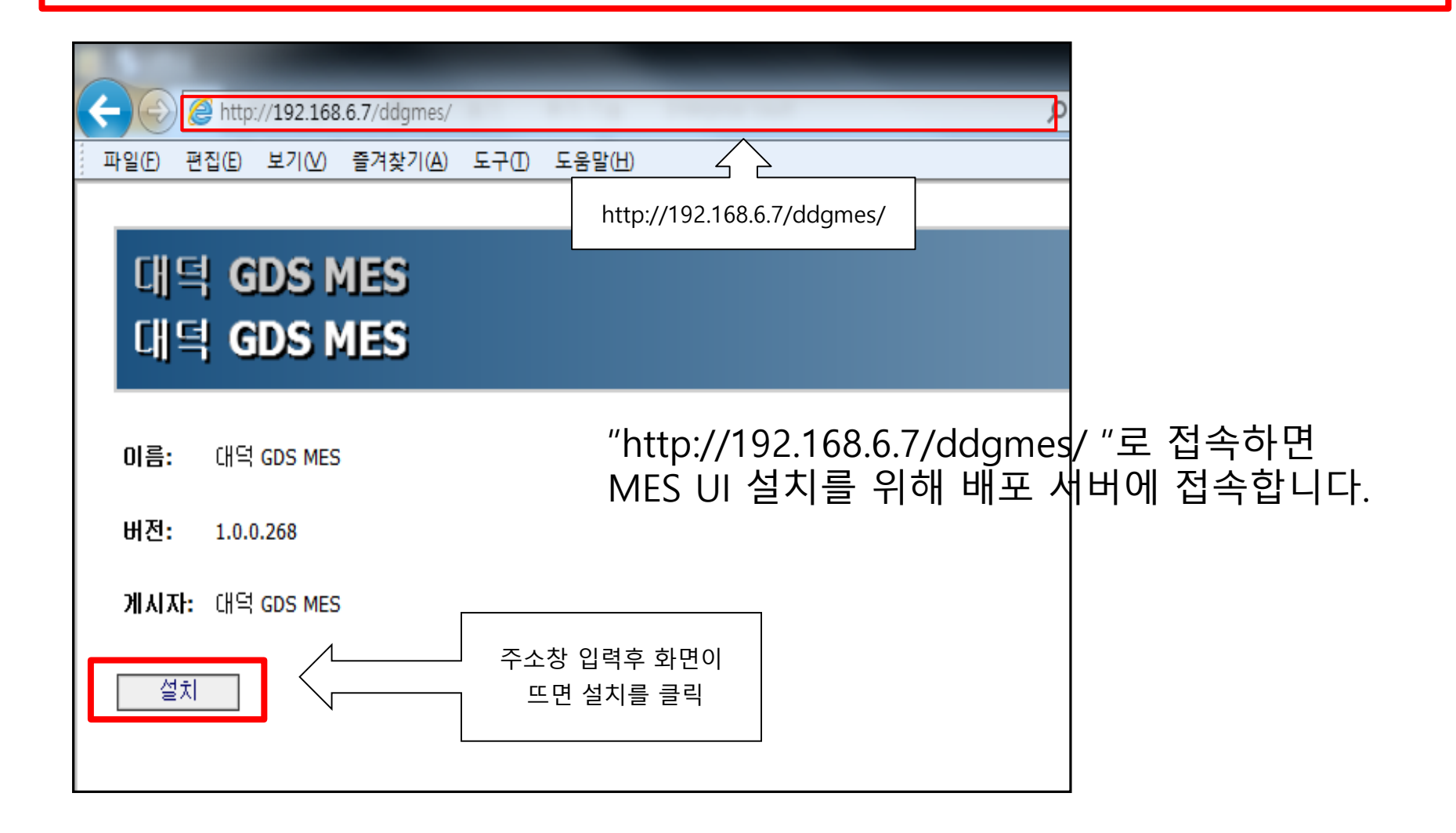

### 1) MES UI 설치 및 배포

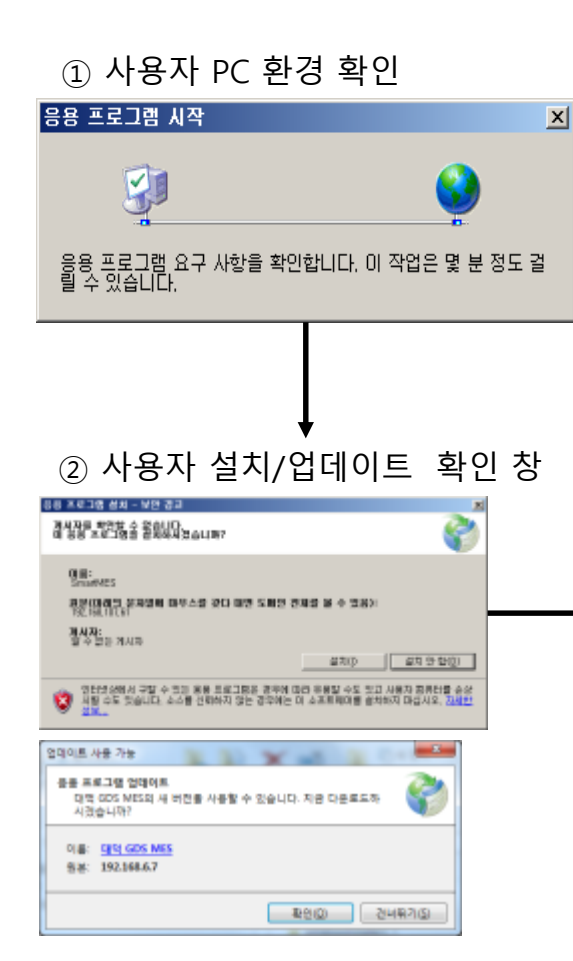

#### ③ MES UI 프로그램 다운로드

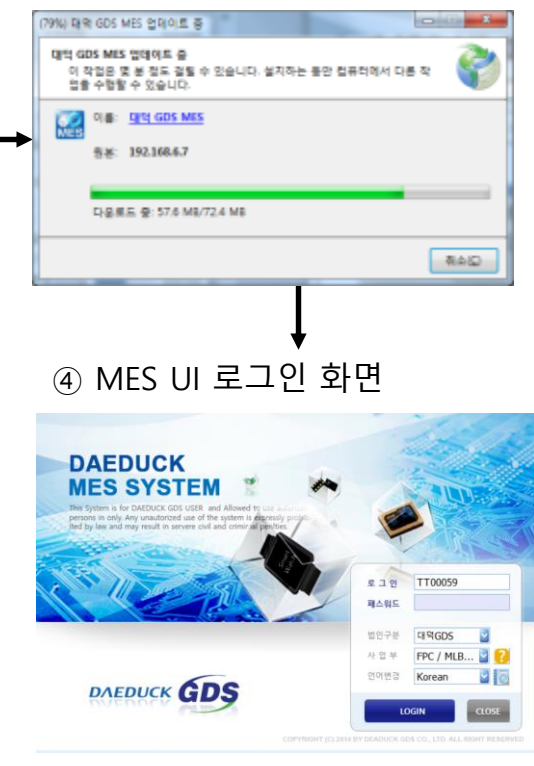

1. MES UI PORTAL 화면에 서 "MES 설치하기"를 클릭 후 자동 설치됩니다.

- 설치 실행 과정 설명
   1 "MES 설치하기" 클릭 시 자동 환경 점검
   2 PC 프로그램에 미 설치 된 경우 설치 확인 여부 창이 로딩
   3 설치 버튼을 클릭 후 프 로그램을 자동으로 다운
  - 도그램을 작용으도 약권 로드 설치 장 자도 서비 아리 히 리그
- ④ 자동 설치 완료 후 로그인 화면이 로딩

# MES 설치 오류 메시지 발생시 조치사항

| ← → Mathematical Action (1992) A = B C × | L · · · · · · · · · · · · · · · · · · ·                        |
|------------------------------------------|----------------------------------------------------------------|
|                                          |                                                                |
| 대덕 GDS MES                               | 응용 프로그램을 시작할 수 없습니다.                                           |
| 대덕 GDS MES                               | ·····································                          |
| 0I름: 대덕 GDS MES                          | 확인( <u>O</u> ) 자세히( <u>D</u> )                                 |
| 버전: 1.0.0.822                            |                                                                |
| 게시자: 대덕 GDS MES                          | Cannot Start Application                                       |
| 설치                                       | Application cannot be started. Contact the application vendor. |
| <u>대덕 GDS MES 고객 지원</u>                  | OK Details                                                     |
| •                                        |                                                                |

### 1) 첫번째 조치 방법 (MES 삭제)

#### ■ 방법 : 제어판 -> 프로그램 제거 -> 대덕 GDS MES 실행파일 삭제 -> MES 재설치

|                           | 11 80.11                                                               | 1 11                                       |                          | -               |                       |                       |            |  |  |  |
|---------------------------|------------------------------------------------------------------------|--------------------------------------------|--------------------------|-----------------|-----------------------|-----------------------|------------|--|--|--|
| ♥♥♥♥♥♥ 제어판 • 프로:          | 그램 ▶ 프로그램 및 기능                                                         |                                            |                          | _               | ▼ ◆  프로그램 및 기         | 능검색 👂                 |            |  |  |  |
| 제어판 홈<br>설치된 업데이트 보기      | 프로그램 제거 또는 변경<br>프로그램을 제거하려면 목록에서 선택한 후 [제거], [변경] 또는 [복구]를 클릭하십시오.    |                                            |                          |                 |                       |                       |            |  |  |  |
| 😵 Windows 기능 사용/사용 안<br>함 | 구성 ▼ 제거/변경 888 ▼ 🕢                                                     |                                            |                          |                 |                       |                       |            |  |  |  |
| 네트워크에서 프로그램 설치            | 이름                                                                     | 게시자 ^                                      | 설치 날짜                    | 크기              | 버전                    | *                     |            |  |  |  |
|                           | ◎ NVIDIA PhysX 시스템 소프트웨어 9.12.0213<br>ॡ TouchEn key with E2E for 32bit | NVIDIA Corporation<br>RaonSecure Co., Ltd. | 2013-12-06<br>2014-01-20 |                 | 9.12.0213             |                       |            |  |  |  |
|                           | are Realtek Ethernet Controller Driver                                 | Realtek                                    | 2013-12-06               |                 | 7.69.304.2013         |                       |            |  |  |  |
| 1                         | Kealtek High Definition Audio Driver                                   | Realtek Semiconductor Corp.                | 2013-12-06               |                 | 6.0.1.6716            |                       |            |  |  |  |
|                           | Easy Settings                                                          | Samsung Electronics CO., LTD.              | 2013-12-06               | 192MB           | 2.0.1                 |                       |            |  |  |  |
|                           | SAP GUI for Windows 7.20                                               | 5AP<br>6) SAP                              | 2014-04-02               | 2 54MB          | 8.0 50727 4053        |                       |            |  |  |  |
|                           | SAP Business Explorer                                                  | SAP AG                                     | 2014-04-02               | 2.5410          | 7.20                  |                       |            |  |  |  |
|                           | Engineering Client Viewer 7.0                                          | SAP AG                                     | 2014-04-02               |                 |                       |                       |            |  |  |  |
|                           | Microsoft redistributable runtime DLLs VS2008 SP1(x8                   | 6) SAP AG                                  | 2014-04-02               | 4.62MB          | 9.0                   |                       |            |  |  |  |
|                           | XecureWeb Control                                                      | SoftForum Co., Ltd.                        | 2014-09                  |                 |                       |                       |            |  |  |  |
|                           | XecureWeb_Multi_ECMS                                                   | SoftForum Co., Ltd.                        | 2014-09                  | http://         | 192 168 6 7/ddames/   |                       | •          |  |  |  |
|                           | TouchEn web (Web Page Protector)                                       | SoftSecurity Co. Ltd.                      | 2014-04                  |                 | 192.100.0.7/ dugines/ |                       | <u> </u>   |  |  |  |
|                           | Symantoc Enterprice Vault HTTD only Outlook Add In                     | Symantec Corporation                       | 2013-12                  | ·일(E) 편집(E) !   | 보기(V) 즐겨찾기(A) 도구(     | ① 도움말(出)              |            |  |  |  |
|                           | 대더 CDS MES 사제                                                          | Symantec Corporation                       | 2013-12                  |                 |                       | http://192.168.6.7/do | dames/     |  |  |  |
|                           |                                                                        | Synaptics Incorporated                     | 2013-12                  |                 |                       |                       | . <u>g</u> |  |  |  |
|                           | WXN TECHNOLOGY XNXI 2010                                               | XN TECHNOLOGY                              | 2013-06                  | 대덕 60           | DS MES                |                       |            |  |  |  |
|                           | 같대덕 GDS MES                                                            | 대덕 GDS MES                                 | 2015-10                  | 대덕 GDS MES      |                       |                       |            |  |  |  |
|                           | ·····································                                  | 양병규                                        | 2013-12                  |                 |                       |                       |            |  |  |  |
|                           | 지 대명 S 제품 비정: 100821                                                   | 언덴이트 정보: http://192.168.6                  | 7/DDGMES/                |                 |                       |                       |            |  |  |  |
|                           | 도움말 링크: http://192.168                                                 | 3.6.7/                                     | , 00000020,              |                 |                       |                       |            |  |  |  |
|                           |                                                                        |                                            |                          | <b>이름:</b> 대덕 G | DS MES                |                       |            |  |  |  |
|                           |                                                                        |                                            |                          |                 |                       |                       |            |  |  |  |
|                           |                                                                        |                                            |                          | 버전: 1.0.0.2     | 268                   |                       |            |  |  |  |
|                           |                                                                        |                                            |                          |                 |                       |                       |            |  |  |  |
|                           |                                                                        |                                            |                          | 에지자 매달 6        | DS MES                |                       |            |  |  |  |
|                           |                                                                        |                                            |                          |                 | 00 1120               |                       |            |  |  |  |
|                           |                                                                        | •                                          |                          |                 |                       |                       |            |  |  |  |
|                           | MES 제어판 ·                                                              | 삭제후 재설치                                    |                          | 설치              |                       |                       |            |  |  |  |
|                           |                                                                        |                                            |                          |                 |                       |                       |            |  |  |  |

### 2] 두번째 조치 방법 (웹추가)

■ 방법 : 도구 -> 인터넷 옵셥 -> 보안 -> 사이트 -> 신뢰할 수 있는 사이트 -> MES 주소 추가

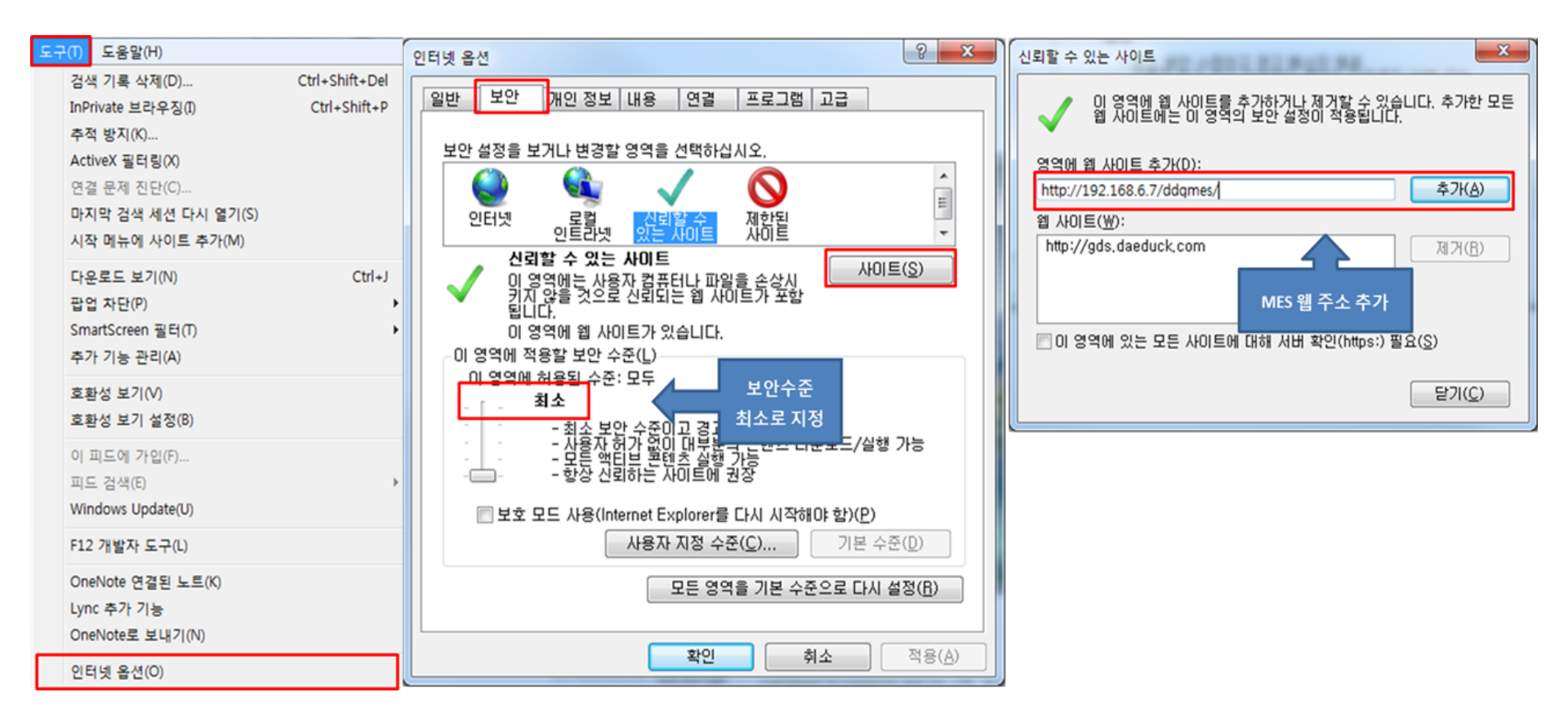

#### 3-1) 세번째 조치 방법 (2.0 파일 삭제)

■ 방법 1 : 폴더 및 검색옵션 -> 폴더옵션 -> 보기 -> 숨김 파일 드라이브 표시 -> 적용/확인

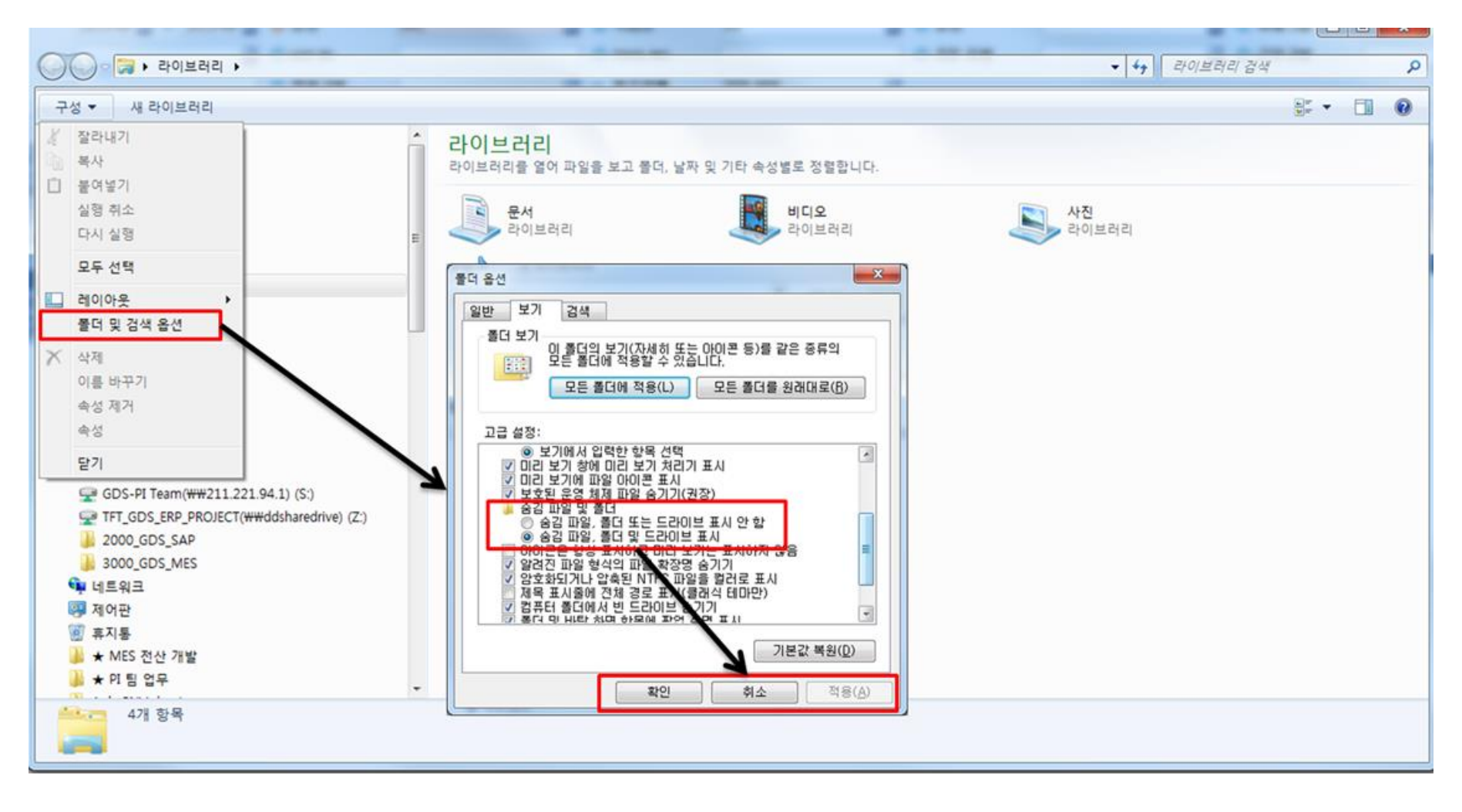

### 3-2] 세번째 조치 방법 (2.0 파일 삭제)

■ 방법 2 : C드라이브 -> 사용자 -> 사번 -> APPDATA -> LOCAL -> APPS -> 2.0 (2.0삭제) -> MES 재설치

사용자

#### 사번

#### APPDATA

|                                                                                                    |                                                                                                    |                                                                                    |                                                                                                    | -                                                                                                    |                                                                                                    | 110000                                                                                                    |                                                                                                    |  |  |
|----------------------------------------------------------------------------------------------------|----------------------------------------------------------------------------------------------------|------------------------------------------------------------------------------------|----------------------------------------------------------------------------------------------------|----------------------------------------------------------------------------------------------------|----------------------------------------------------------------------------------------------------|----------------------------------------------------------------------------------------------------|----------------------------------------------------------------------------------------------------|--|--|
| · 철유리 · 컴퓨터 · 로컬 디스크 (C) ·                                                                                                    | •  4 <sub>2</sub>  [.                                                                                                    | 토럴 디스크 (C) 검색 🛛 👂                                                                  | ③ ● ● 컴퓨터 ● 로컬 디스크 (C) ● 사용자 ●                                                                                                    |                                                                                                    | <ul> <li> <i>• • •</i></li></ul>                                                                                                    | (C) > 신용자 > g                                                                                                    | 073015 • • • • • • • • • • • • •                                                                                                    |  |  |
| 구성 🔹 🎇 열기 라이브러리에 포함 🔹 공유 대                                                                                                    | ★ 세 풀더                                                                                                    |                                                                                    | 구성 🔻 🎇 열기 리이브러리에 포함 🔻 공유 대상 🕇                                                                                                    | 새 풀더                                                                                                    | H• 🛛 🜒                                                                                                    | 구성 🔻 🎇 열기 라이브러리에 포함 💌 공유 대                                                                                                    | 양 새 월덕 🛛 🔅 🔹 🗍 😧                                                                                                    |  |  |
| <ul> <li>▲ 환자자기</li> <li>▲ 환자자기</li> <li>▲ 환자자기</li> <li>▲ 환자자기</li> <li>▲ 바장 유민</li> <li>프 라이트 취리</li> <li>● 문서</li> <li>프 라이트 취리</li> <li>● 문서</li> <li>프 라이트</li> <li>▲ 유민</li> <li>▲ 유민</li></ul> | · 구성법 환자<br>Program Riles 2015-10-13<br>Program Riles 2015-10-13<br>SRNGR 2015-10-14<br>SRCSpecDta 2014-08-14<br>SRCSpecDta 2014-08-14<br>U 2014-08-14<br>U 2014-08-14<br>U 2014-08-14<br>U 2014-08-14<br>U 2014-08-14<br>U 2014-08-14<br>U 2015-10-14<br>U 2014-08-14<br>U 2015-10-14<br>U 2014-08-14<br>U 2015-10-14<br>U 2014-08-14<br>U 2015-10-14<br>U 2014-08-14<br>U 2014-08-14<br>U 2015-10-14<br>U 2014-08-14<br>U 2014-08-14<br>U 2015-10-14<br>U 2014-08-14<br>U 2014-08-14<br>U 2015-10-14<br>U 2014-08-14<br>U 2014-08-1 | · +6         느/)           의오프, 지입물력직         ···································· | 는 15年4-<br>1 년 월 22<br>월 전은 위지 문<br>월 전신 환자<br>월 주인 프 10 - 2<br>월 4년<br>월 4년 10 - 2<br>월 4년 10 - 2<br>월 40 - 2<br>월 40 - 2<br>월 40 - | 다 마이 마이 마이 마이 마이 마이 마이 마이 마이 마이 마이 마이 마이                                                                                                    | 부운전 발위 유용 보기<br>2013-12-06 오루. 파일 특유<br>2013-12-06 오픈. 파일 특유<br>2013-12-06 오픈. 파일 특유<br>2013-12-06 오픈. 파일 특유<br>2013-12-06 오픈. 파일 특유<br>2013-12-06 오픈. 파일 특유                                                                                                    | <ul> <li>나는프트</li> <li>나용 최근</li> <li>1 사용 최근</li> <li>1 사용 최근</li> <li>1 사용 최근</li> <li>1 사용 최근</li> <li>1 사용 최근</li> <li>1 사용</li> <li>1 사용</li> <li< th=""><th>이용 무상은 범위 유당 보기<br/>A 4 502 54 2013 1224 8 24 관을 붙여<br/>Staming 2013 1224 8 24 관을 붙여<br/>Traing 2015 10-14 25 관을 위할 뿐이<br/>2 214 2015 10-13 24 관을 붙여<br/>2 44 2015 10-13 24 관을 붙여<br/>2 44 2015 10-13 24 관을 붙여<br/>2 44 2015 10-13 24 관을 붙여<br/>2 44 2015 10-13 24 관을 붙여<br/>2 4 4 전<br/>2 015 10-13 24 관을 받여<br/>2 4 8 2<br/>7 8 2 2<br/>1 5 2 2 2 2 2 2 2 2 2 2 2 2 2 2 2 2 2 2</th></li<></ul> | 이용 무상은 범위 유당 보기<br>A 4 502 54 2013 1224 8 24 관을 붙여<br>Staming 2013 1224 8 24 관을 붙여<br>Traing 2015 10-14 25 관을 위할 뿐이<br>2 214 2015 10-13 24 관을 붙여<br>2 44 2015 10-13 24 관을 붙여<br>2 44 2015 10-13 24 관을 붙여<br>2 44 2015 10-13 24 관을 붙여<br>2 44 2015 10-13 24 관을 붙여<br>2 4 4 전<br>2 015 10-13 24 관을 받여<br>2 4 8 2<br>7 8 2 2<br>1 5 2 2 2 2 2 2 2 2 2 2 2 2 2 2 2 2 2 2 |  |  |
| LOCAL                                                                                                    |                                                                                                    |                                                                                    | APPS                                                                                                    |                                                                                                    |                                                                                                    | 2.0 [삭제]                                                                                                    |                                                                                                    |  |  |
| ····································                                                                                                    | 778015 > AppData >                                                                                                    | 사지이가 공식     )       ····································                           | · 한류리 · 트립 디스크 (C) · 사용자 · g072           · · 한류리 · 트립 디스크 (C) · 사용자 · g072           · · · · · · · · · · · · · · · · · · ·                                                                                                    | 015 + AppOata + Local +<br>W IIII -<br>Apple<br>Apple<br>Apple<br>Apps<br>assembly<br>CM<br>Deployment<br>BevatedDuagnotics<br>Kalan<br>Markany<br>Microsoft<br>Microsoft<br>Microsoft<br>Microsoft | 값xxi 감색         2           (xxi 감색         2           (xxi 2)         -           (xxi 2)         -           (xxi 2)         -           (xxi 2)         -           (xxi 2)         -           (xxi 2)         -           (xxi 2)         -           (xxi 2)         -           (xxi 2)         -           (xxi 2)         -           (xxi 2 | ····································                                                                                                    | (17305 + AppOldta + Local + Apps ) • 1 / AppOldta + Local + Apps ) • 1 / AppOldta + Local + Apps ) • 1 / AppOldta + E · 1 · 1 · 1 · 1 · 1 · 1 · 1 · 1 · 1 ·                                                                                                    |  |  |

▶ 컴퓨터 ▶ 로컬 디스크 (C:) ▶ 사용자 ▶ g073015 ▶ AppData ▶ Local ▶ Apps ▶